## **USER MANUAL FOR E-RECRUITMENT APPLICATION OF GAIL**

1. Go to GAIL's Corporate Website viz. www.gailonline.com and access the link **'Applying to GAIL'** as per enclosed screen-shot

| ltock : BSE   NSE A-   A   A+ 使印                                                                                                    |                     |                                               | O Last Update                                                      | GAIL Emergency Contact Numt      | Der (Pipeline emergencies) 15                                                                                   |
|----------------------------------------------------------------------------------------------------|---------------------|-----------------------------------------------|--------------------------------------------------------------------|----------------------------------|----------------------------------------------------------------------------------------------------|
|                                                                                                    |                     |                                               |                                                                    |                                  |                                                                                                    |
| SAIL (India) Limited                                                                                                    | ABOUT US BUSINESS V | ERTICALS EXPRESSION OF INTEREST PIPELINE OPEN | ACCESS POLYMERE-SALES CGD INVESTOR ZONE VENDOR ZONE SUSTAINABILITY | Gareers                          |                                                                                                    |
| Join GAII                                                                                                    |                     | In this section                               | You might be interested in                                         | Quick Links - Ids                |                                                                                                    |
| JOIN GAL                                                                                                    |                     | ⇒ Life at GAIL                                | > Media                                                            |                                  |                                                                                                    |
| When you choose GAIL, you join the best<br>latural Gas business                                                                                                    | t there is in the   | > Why Join GAIL                               | > Contact Us                                                       |                                  |                                                                                                    |
| uturui olus pusitiess.                                                                                                    |                     | > Career Growth at GAIL                       | > Sustainability                                                   |                                  |                                                                                                    |
| 200 2                                                                                                    |                     | > Applying to GAIL.                           | > Corporate Social Responsibility                                  |                                  |                                                                                                    |
| learn more >                                                                                                    |                     |                                               | > Expression of Interest                                           |                                  |                                                                                                    |
|                                                                                                    |                     |                                               |                                                                    |                                  |                                                                                                    |
|                                                                                                    |                     |                                               |                                                                    |                                  |                                                                                                    |
|                                                                                                    |                     |                                               |                                                                    |                                  |                                                                                                    |
|                                                                                                    |                     |                                               |                                                                    |                                  |                                                                                                    |
|                                                                                                    |                     |                                               |                                                                    |                                  | Close                                                                                                    |
|                                                                                                    | Selection           | for the post of Director (Finance).           | GAIL (India) Limited                                               | Bost Date: 20.12.2020            | 1999 - 1999 - 1999 - 1999 - 1999 - 1999 - 1999 - 1999 - 1999 - 1999 - 1999 - 1999 - 1999 - 1999 - 1999 - 1999 - |
|                                                                                                    | Brief Advertis      | sement PDF (1 Mb)                             |                                                                    | Last Date: 01-03-2021 (1500 hrs) |                                                                                                    |
|                                                                                                    | Advertiseme         | nt Details FIDF (283 KB)                      |                                                                    |                                  |                                                                                                    |
|                                                                                                    | 1.0.00              |                                               |                                                                    |                                  |                                                                                                    |
|                                                                                                    | ENGAGEN             | VENT OF MEDICAL PROFESSIONALS                 | ON CONTRACT BASIS, GAIL VAGHODIA                                   | Post Date: 16-12-2020            |                                                                                                    |
|                                                                                                    | Advertiseme         | nt Details PDP (190 K0)                       |                                                                    |                                  |                                                                                                    |
|                                                                                                    | RECRUIT             | MENT OF MEDICAL PROFESSIONALS                 | ON CONTRACT BASIS NEW                                              | Part Pate: 25 11 2020            |                                                                                                    |
|                                                                                                    | Detailed Adv        | erlisement - PDF (220 KB)                     |                                                                    | Post Date: 25-11-2020            |                                                                                                    |
|                                                                                                    |                     |                                               |                                                                    |                                  |                                                                                                    |
|                                                                                                    | CAREER              | OPPORTUNITIES IN LEGAL DISCIPLI               | NE MEY                                                             | Post Date: 05-11-2020            |                                                                                                    |
|                                                                                                    | Detailed Adv        | ertisement POF (430 KB)                       |                                                                    | Last Date: 04-12-2020            |                                                                                                    |
| A PROPERTY OF A DESCRIPTION OF A DESCRIPTION OF A DESCRIP | Small Advert        | tisement — PDF (859 KB)                       |                                                                    | APPLY NOW                        |                                                                                                    |

2. Go to link **'Current Openings'** on the next page for viewing the Advertisement.

| rgency Contact Number (Pipeline emergencies)<br>Stock : BSE   NSE A-   A   A+ (R4) | 15101                                                                                                    | O Last Updated On 29 June 2021 🔄 🔳 Skip to main content 🖵 Screen Reader Access 🚺 🕐 🔿 🚳 😋 🚈 🚛 🚛 |
|------------------------------------------------------------------------------------|----------------------------------------------------------------------------------------------------|------------------------------------------------------------------------------------------------|
| GAIL (India) Limited                                                               | ABOUT US BUBINESS VERTICALS EXPRESSION OF INTEREST. PIPELINE OPEN ACCESS. POLYMERIE-SALES. CGD. INVESTOR ZONE. VENDOR ZO                         | ne sostannadility media careers rti Q                                                          |
|                                                                                    | Home / Careers / Applying to GAIL                                                                                                    | Queck Links +                                                                                  |
|                                                                                    | Applying to GAIL                                                                                                    |                                                                                                |
|                                                                                    | Oursel Overlag                                                                                                    |                                                                                                |
|                                                                                    | силта средну сличинся силиние газа исров.                                                                                                    |                                                                                                |
|                                                                                    | CAREER OPPORTUNITIES AS EXECUTIVE TRAINEE 2021 Nov<br>Adventagement Details FOF (55) KD)<br>FAQs FOF (41 KB)                                     | Post Date: 15-02-2021<br>Last Date: 16-03-2021 (1600 Hm)<br>APPLY NOW                          |
|                                                                                    | Selection for the post of Director (Finance), GAIL (India) Limitedway<br>Book Adventisement - stor (1960)<br>Adventisement Details - inor (1970) | Post Date: 10-12.2020<br>Last Date: 01-03-2021 (1500 hrs)                                      |
|                                                                                    | ENGAGEMENT OF MEDICAL PROFESSIONALS ON CONTRACT BASIS, GAIL VAGHODIA                                                                             | Post Date: 16-12-2020                                                                          |
|                                                                                    | RECRUITMENT OF MEDICAL PROFESSIONALS ON CONTRACT BASIS NEW<br>Detailed Advertisement PCF (201 N0)                                                | Post Date: 25-11-2020                                                                          |
|                                                                                    | CAREER OPPORTUNITIES IN LEGAL DISCIPLINE NEW Detailed Advertisement POP (no no) Small Advertisement POP (no no)                                  | Post Date: 05-11.0020<br>Last Date: 04-12-2020<br>APPLY:NOW                                    |

3. Click on the link **"APPLY NOW"** under the relevant Job opening.

| Stock - BRE INCE A. LA LA. (P.D. |                                                                                                   |                                        |                                              | O Last Hadded On 20 June 2011 🗖 🗖 Skip Ia main contact                 |
|----------------------------------|---------------------------------------------------------------------------------------------------|----------------------------------------|----------------------------------------------|------------------------------------------------------------------------|
| GAIL (India) Limited             | ABOUT US BUSINESS VERTICALS EXPRESSIO                                                             | ON OF INTEREST PIPELINE OPEN ACCESS PO | OLYMER E-SALES CGD INVESTOR ZONE VENDOR ZONE | E SUSTAINABILITY MEDIA CAREERS RTI                                     |
|                                  | Home / Careers / Applying                                                                         | to GAIL                                |                                              | Quick Links +                                                          |
|                                  |                                                                                                   |                                        | Applying to GAIL                             |                                                                        |
|                                  |                                                                                                   |                                        |                                              |                                                                        |
|                                  | Current Opening                                                                                   | Shortlisted Candidate                  | Final Result                                 |                                                                        |
|                                  | CAREER OPPORTUNITIE<br>Advertisement Details — POP (579 )<br>FAQs — POP (441 H2)                  | S AS EXECUTIVE TRAINEE 202             | 21 mm                                        | Post Date: 15-02-2021<br>Last Date: 16-03-2021 (1800 Hrs)<br>APPLY NOW |
|                                  | Selection for the post of<br>Brief Advertisement—PDF (1 MB)<br>Advertisement Details — PDF (283 ) | of Director (Finance), GAIL (In        | idia) Limited 🗤 🗸                            | Post Date: 30-12-2020<br>Last Date: 01-03-2021 (1500 hrs)              |
|                                  | ENGAGEMENT OF MEDIC                                                                               | CAL PROFESSIONALS ON CON               | ITRACT BASIS,GAIL VAGHODIA                   | Post Date: 16-12-2020                                                  |
|                                  | RECRUITMENT OF MEDI Detailed Advertisement PDF (228)                                              | CAL PROFESSIONALS ON COM               |                                              | Post Date: 25-11-2020                                                  |
|                                  | CAREER OPPORTUNITIE<br>Detailed Advertisement POF (450<br>Small Advertisement POF (659 kg         | S IN LEGAL DISCIPLINE NEW<br>10 (K8)   |                                              | Post Date: 05-11-2020<br>Last Date: 04-12-2020                         |

## 4. Click on "Current Openings and Registration" button on the next page.

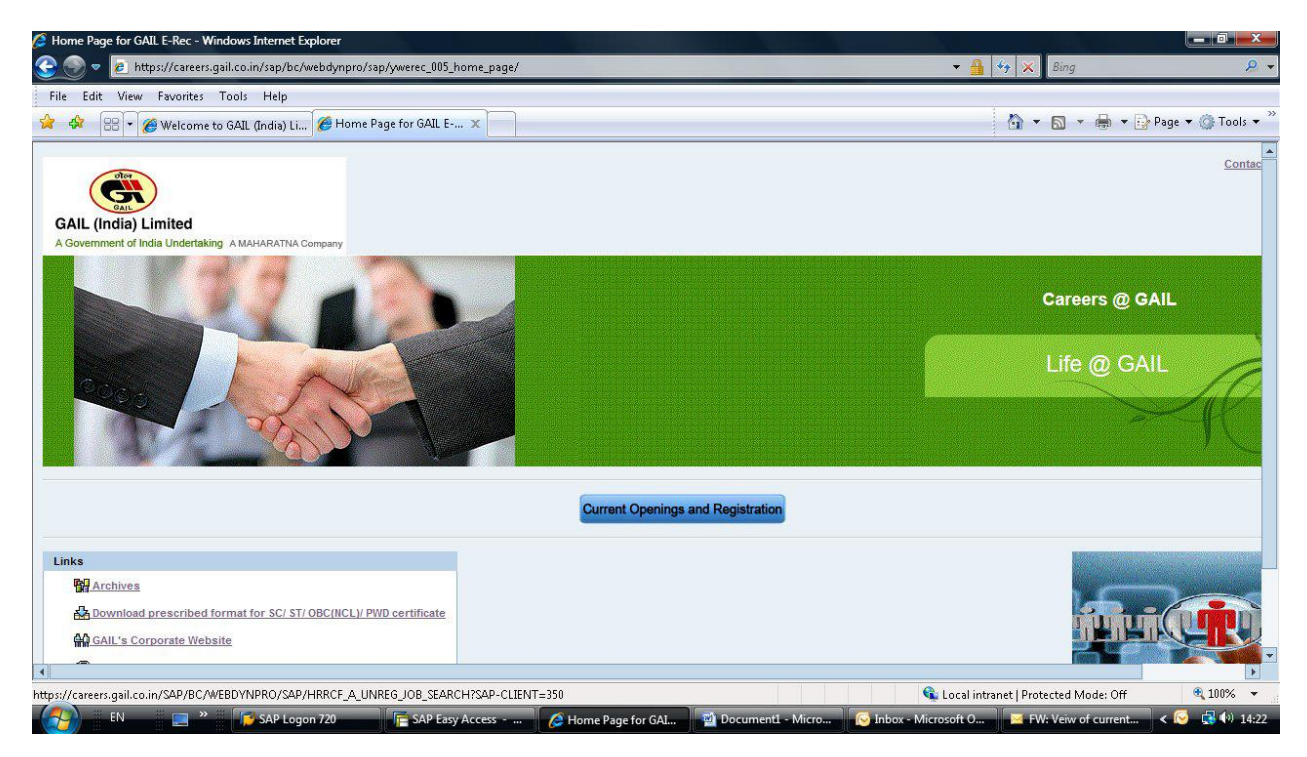

5. On the next page, list of "Job Postings" are listed. Please select the link corresponding to the relevant Job Posting to view its Detailed Advertisement.

| С | urrent Result: 16 Hits                              |                    |                        |                          |
|---|-----------------------------------------------------|--------------------|------------------------|--------------------------|
|   | Job Posting Title *                                 | Discipline         | Application Start Date | Application Closure Date |
|   | Recruitment for the post of Sr. Officer (F&A)       | FINANCE & ACCOUNTS | 10.05.2013             | 03.06.2013               |
|   | Testing                                             | CHEMICAL           | 09.05.2013             | 11.12.2013               |
|   | Testing                                             | CHEMICAL           | 09.05.2013             | 11.12.2013               |
|   | Sr Manager (Mechanical)                             | MECHANICAL         | 09.05.2013             | 30.05.2013               |
|   | Recruitment for the position of Senior Officer (HR) | HUMAN RESOURCES    | 09.05.2013             | 31.07.2013               |

| 🥭 Job Search - Windows Internet Explorer                                                                   |                         |                                                            |                                                                  |                                 |                                    |                                             |                     |             |            |         | _ @ X                                   |
|----------------------------------------------------------------------------------------------------|-------------------------|------------------------------------------------------------|------------------------------------------------------------------|---------------------------------|------------------------------------|---------------------------------------------|---------------------|-------------|------------|---------|-----------------------------------------|
| 😌 🌑 🔻 🙋 https://careers.gail.co.in/SAP/BC/WEBDYNPRO                                                        | /SAP/HRRCF_A            | A_UNREG_JOB_SEARCH?SAP-CLIENT=350                          |                                                                  |                                 |                                    |                                             | - <mark>-</mark>    | 47 ×        | Bing       |         | <mark>,2 -</mark>                       |
| File Edit View Favorites Tools Help                                                                        |                         |                                                            |                                                                  |                                 |                                    |                                             |                     |             |            |         |                                         |
| 😪 🕸 🗄 👻 🍘 Job Search                                                                                       |                         | ]                                                          |                                                                  |                                 |                                    |                                             |                     | · 🙆 •       | S * 🖶      | • 🕞     | Page 🕶 🍈 Tools 🕶 🎽                      |
| A Government of India Undertaking - A Maharatna Compa                                                      | any                     |                                                            |                                                                  | -                               | ~                                  |                                             |                     |             |            | -       |                                         |
| Applying to GAIL                                                                                           | https://ca              | areers.gail.co.in/SAP/BC/WEBDYNPRO/SAP/F                   | RRCF_A_UNI<br>DYNPRO/SA                                          | reg_jo<br>P/Hrr(                | B_SEARC                            | H/~wd_k                                     | ey5190CCAD9E196     | E7 - Windov |            | × •     |                                         |
| Current Section<br>Here you can submit an application for an employment opportunity. Cho                   | File Edi                | it View Favorites Tools Help                               | WEBDYNPR                                                         | 0/                              |                                    | {                                           | \$ <b>} -</b> ⊠ - # | 🕶 🔂 Pag     | e 🕶 🍈 Tool | .s 🕶 »> |                                         |
| Return                                                                                                    | Save                    | a Copy 🚔 Print 🧶 Email 🏟 Search<br>Select Text + 🚺 🔍 + 🎦 🚺 | 🤓 🔊                                                              | <b>N</b>                        | •                                  | Revie                                       | w & Comment 👻 🥖     | 🖉 Sign 🔸    |            |         |                                         |
| List of Job Postings (For DETAILED ADVERTISEMENT                                                           |                         |                                                            |                                                                  |                                 |                                    |                                             |                     |             |            | •       |                                         |
| Current Result: 16 Hits<br>Job Posting Title *<br>Recruitment for the post of Sr. Officer (F&A)<br>Testing | ers Tgnatures Tookmarks | GAIL (India) Limited, a Mahar                              | GAIL (IN<br>WAN, 16<br>HI - 110<br>Email: <u>ca</u><br>Inta PSU, | IDIA)<br>, BHI<br>066.<br>reer( | LIMI<br>KAIJI<br>PH: 02<br>Dgail.c | TED<br>CAMA<br>11-261<br>co.in<br>ations fi | PLACE,<br>72580     | s in Huma   | an         |         | cation Closure Date<br>3,2013<br>2,2013 |
| Testing                                                                                                    | <u>b</u>                | indicated below:                                           | ints discip                                                      | me, u                           | o nii up                           | post a                                      | inu category wis    |             | 25         |         | 2.2013                                  |
| Recruitment for the position of Senior Officer (HR)                                                        | Pages                   | Post<br>Senior Officer (HR)                                | Grade<br>E-2                                                     | <b>UR</b> 04                    | <b>SC</b> 02                       | ST                                          | 0BC (NCL)           | Total<br>08 |            |         | 7.2013                                  |
| Apply                                                                                                    | Commer                  | Senior Officer (F&A)<br>Total                              | E-2                                                              | 06<br>10                        | 01<br>03                           | 01<br>01                                    | 03<br>05            | 11<br>19    |            | -       |                                         |
| *: Please click on relevant Job Posting Title to view D                                                    | Done                    | 3.27 × 11.69 in ∢                                          | 4 2                                                              | of 10                           | Loca                               | al intranet                                 | O O                 | Off         |            | •       | •                                       |
| EN 🖃 » 🕼 SAP Logon 🕞 S                                                                                     | AP Easy Ac              | 🏉 Home Page 🛯 🛍 Document1                                  | 🚫 Inbox                                                          | - Micr                          | 6                                  | Job Searc                                   | :h 🥻 🌽 https:/      | //care      | F SAP Easy | Ac      | < 😔 📑 👀 14:29                           |

6. Please select one complete row corresponding to relevant Job Posting by clicking on the Box on left hand side of the relevant posting

| Job Posting | ) Title *                                 | Discipline         | Application Start Date | Application Closure D |
|-------------|-------------------------------------------|--------------------|------------------------|-----------------------|
| Recruitmen  | t for the post of Sr. Officer (F&A)       | FINANCE & ACCOUNTS | 10.05.2013             | 03.06.2013            |
| Testing     |                                           | CHEMICAL           | 09.05.2013             | 11.12.2013            |
| Testing     |                                           | CHEMICAL           | 09.05.2013             | 11.12.2013            |
| Sr Manage   | r (Mechanical)                            | MECHANICAL         | 09.05.2013             | 30.05.2013            |
| Recruitmen  | t for the position of Senior Officer (HD) | HUMAN RESOURCES    | 09.05.2013             | 31.07.2013            |

This would activate **"Apply"** button.

7. Click on **"Apply"** button, which will open the window for Candidate Registration. Candidate applying for first time may use link **"Register here"** for registration.

| Logon                              |
|------------------------------------|
| Register here                      |
| User *                             |
| Password *                         |
| Accessibility                      |
| Log On                             |
| Change Password Password Forgotten |

8. On clicking the **"Register here"** link, new Window would appear for registration by the candidate. (Please enable pop-up's in the browser) Make relevant entries as per enclosed screen-shot for **registering with an Unique 'User-Id'**, **'e-mail Id'** and **'Password'**.

| Candidate Registration - Internet Explorer                                           |                                                        |                                                      |                                | - 0 ×  |
|--------------------------------------------------------------------------------------|--------------------------------------------------------|------------------------------------------------------|--------------------------------|--------|
| GAIL (India) Limited<br>A Government of India Undertaking - A Maharatna Company      | Careers                                                | @ GAIL                                               |                                | Î      |
| Registration                                                                         |                                                        |                                                      |                                |        |
| Please enter name exactly as mentioned in your testimonials. In                      | case, the name in your testimonials contain only first | st name, please repeat first name in last name also. |                                |        |
| Name (In Capitals)           First Name:           Second Name:           Last Name: |                                                        |                                                      |                                |        |
| User Data Date of Birth: * User Name: * Password: * Repeat Password: * E-Mai: *      |                                                        | 1                                                    |                                |        |
| Make sure that the specified e-m<br>Repeat E-Mait *                                  | nall address is correct. This is necessary as we v     | will contact you via the specified e-mail address.   |                                |        |
| □ I hereby agree to register as an Applicant for recruitment in G                    | 3AIL                                                   |                                                      |                                |        |
| Register                                                                             |                                                        |                                                      |                                |        |
|                                                                                      |                                                        |                                                      |                                |        |
|                                                                                      |                                                        |                                                      |                                |        |
|                                                                                      |                                                        |                                                      |                                |        |
| Search Windows                                                                       | 0 🤷 🗖 🗞 🎽 🕅                                            | 🥒 🗵 💌 🌖 📧 🥔                                          | 🔽 💿 🔤 🗞 😥 🖴 🏀 🏓 d× 🥎 🐯 🤗 🛥 義 d | €25 PM |

Note : Entries with Red (\*) sign are mandatory fields

9. Make entry for various relevant fields in the **'Personal data'** tab

| Application Wizard                                                                                                    |                                           |                     |          |
|----------------------------------------------------------------------------------------------------|-------------------------------------------|---------------------|----------|
|                                                                                                    |                                           |                     |          |
|                                                                                                    | E                                         | 4                   |          |
| Personal Data Education Details Work Experience Attachments                                                                                       | Miscellaneous Proceed to Submit Completed |                     |          |
|                                                                                                    |                                           |                     |          |
| Dravious stan     Education Datails                                                                                                    |                                           |                     |          |
| Previous step                                                                                                    |                                           |                     |          |
|                                                                                                    |                                           |                     |          |
| Title: *                                                                                                    | Mr.                                       |                     |          |
| First Name:                                                                                                    | TEST                                      | Middle Name:        |          |
| Last Name: "<br>Gender:                                                                                                    | HR Position<br>Male                       |                     |          |
| Date of Birth: *                                                                                                    | 28.06.1983                                |                     |          |
| Marital Status: *                                                                                                    | Married                                   | Is Spouse Employed: | Yes 💌    |
| Present Place of Posting(Spouse)::                                                                                                    | Noida                                     |                     |          |
| Nationality(Only Indian Nationals are eligible to apply): *                                                                                       | Indian 💌                                  | Religion: *         | HINDUISM |
| Category: *                                                                                                    | GENERAL                                   |                     |          |
| Person with Benchmark Disabilities (PwBD):<br>Candidates may refer to Schedule of PPWD Act 2018 for more details on disabilities before applying. | No                                        |                     |          |
| PwBD category viz A,B,C,D,E and type of disability selected should be as per the "Disability Certificate".                                        |                                           |                     |          |
| Category once declared cannot not be changed subsequently.                                                                                        |                                           |                     |          |
|                                                                                                    |                                           |                     |          |
|                                                                                                    |                                           |                     |          |
| Ex-Service Man                                                                                                    | No 🖛                                      |                     |          |
|                                                                                                    |                                           |                     |          |
| If you want to keep the "Permanent Address" as "Correspondence Address" please                                                                    | e click on this button 📥 Copy             |                     |          |
| Please provide Correspondence Address as it is mandatory.                                                                                         |                                           |                     |          |
| Permanent Address                                                                                                    |                                           |                     |          |
| Address 1: **                                                                                                    |                                           |                     |          |
| Country: * Select State:                                                                                                    |                                           |                     |          |
| District/City: * Postal Code: *                                                                                                    |                                           |                     |          |
| Correspondence Addres                                                                                                    |                                           |                     |          |
| Address 1: *                                                                                                    |                                           |                     |          |
| Address 2:                                                                                                    |                                           |                     |          |
| Lounty * L- Select - State                                                                                                    |                                           |                     |          |
|                                                                                                    |                                           |                     |          |
| District/City: *                                                                                                    | Postal Code: *                            |                     |          |
|                                                                                                    |                                           |                     |          |
| HomeTown/Village: *                                                                                                    |                                           |                     |          |
| District: *                                                                                                    |                                           |                     |          |
|                                                                                                    |                                           |                     |          |
| Communication Details                                                                                                    |                                           |                     |          |
| E-Mail: * test777@gmail.com                                                                                                    |                                           |                     |          |
| Mobile Number:                                                                                                    | Telephone No. (incl. STD/ ISD Code):      |                     |          |
| Allowed Queled Number                                                                                                    | relephone No. (incl. 312/132/0006).       |                     |          |
| Alternate Contact Number:                                                                                                    |                                           |                     |          |
| Preferred Telephone No. for Contacting you: *                                                                                                    | *                                         |                     |          |
|                                                                                                    |                                           |                     |          |
|                                                                                                    |                                           |                     |          |
| Domicied in J&K between 01.01.1980 to 31.12.1989 No V                                                                                             |                                           |                     |          |
| Application Fee Details                                                                                                    |                                           |                     |          |
| Bank Transaction Number: *                                                                                                    |                                           |                     |          |
| Transaction Date: *                                                                                                    | 0                                         |                     |          |
| Pill Anount. 020                                                                                                    | •                                         |                     |          |
|                                                                                                    |                                           |                     |          |
|                                                                                                    |                                           |                     |          |

In case application fee is applicable as per the Advertisement, please enter Transaction Date & Receipt Number received after making payment in the payment gateway (as per details mentioned in the Advt.).

For detail regarding Payment Process, please refer the "USER MANUAL FOR PAYMENT OF APPLICATION FEE".

After entering the Receipt Number & Transaction Date, click 'Education Details' button to navigate to **`Education details'** tab

10. After Step No.9 above, make entry for various relevant fields in the **'Education Details'** tab as under:

| GAIL (India<br>GAIL (India<br>Government of India Undert      | ) Limited<br>king - A Mah                            | naratna Company                                                           |                                                                       | 9zdF9pbnN                                      |                                             | S C              | ) G                       |                         | wQUMxNDA4N - I             | nternet Explorer |                                  |
|---------------------------------------------------------------|------------------------------------------------------|---------------------------------------------------------------------------|-----------------------------------------------------------------------|------------------------------------------------|---------------------------------------------|------------------|---------------------------|-------------------------|----------------------------|------------------|----------------------------------|
| Application Wi                                                | ard                                                  |                                                                           |                                                                       |                                                |                                             |                  |                           |                         |                            |                  | Display Job Posting "Post No. 6" |
| Personal Data Educatio  Previous step Work Experien           | n Details                                            | 3<br>Work Experience                                                      | 4<br>Attachments                                                      | 5<br>Miscellaneous                             | 6<br>Submit Applie                          | zation Comple    |                           |                         |                            |                  |                                  |
| 漝 Education Details                                           |                                                      |                                                                           |                                                                       |                                                |                                             |                  |                           |                         |                            |                  |                                  |
| School Level Examination (N                                   | andatory)                                            | College Handlinde                                                         | Manual Islaina - R                                                    |                                                |                                             | the Descentions  | -                         | _                       |                            |                  |                                  |
| SSC (10th or Equivalent)                                      | ENG                                                  | *College/ Institute<br>BKH                                                | 2000 2                                                                | Year of Passing<br>1001                        | BKB                                         | 65               | of Marks Mode<br>Full Tim | e 👻 🔲                   |                            |                  |                                  |
| Higher Qualification (Mar<br>*Examination/ Degree Pase<br>HSC | Select a<br>datory) Year o<br>ed *Branch/<br>Science | any one mandatory qu<br>of passing is to be an<br>Discipline/ Specializat | ualification mix whit<br>ranged in increasing<br>ion (use only F4 key | ch is relevant f<br>g order.<br>for selection) | or you * HSC+B<br>*College/Institute<br>BJN | #Year of Joining | *Year of Passing<br>2003  | *Board/University<br>GG | *Percentage of Marks<br>65 | *Mode            |                                  |
| BE/ B.TECH./ BSC ENGG.                                        | - Electroni                                          | ics                                                                       |                                                                       |                                                | ннн                                         | 2003             | 2007                      | FF                      | 70                         | Full Time 👻 📃    |                                  |
| Higher Qualification (Nor<br>Examination/ Degree Pass         | Mandatory)<br>d Branch/D<br>v                        | iscipline / Specializatio                                                 | n College/ Institute                                                  | Year of Joini                                  | ng Year of Passi                            | ng Board/ Univer | sity Percentage of        | Marks Mode De           |                            |                  |                                  |

<u>Note :</u> Please select relevant combination of qualifications starting from HSC in line with the detailed Advertisement

11. After entry at Step No.10, make entry for **'Work Experience'** against relevant fields by clicking on button **"Add"**.

| Application Wizard                                                                                                    |                                                                                                    |                                                                              |                                       |                                           |         | Display Job Posting "Test Position C" |
|----------------------------------------------------------------------------------------------------|----------------------------------------------------------------------------------------------------|------------------------------------------------------------------------------|---------------------------------------|-------------------------------------------|---------|---------------------------------------|
| Personal Data Education Details W                                                                                                    | 3 4<br>Jork Experience Attachments M                                                                                                    | 5 6<br>iscellaneous Proceed to Sub                                           | 7                                     |                                           |         |                                       |
| Previous step     Attachments                                                                                                    |                                                                                                    |                                                                              |                                       |                                           |         |                                       |
| Particular of post qualification relevant exp<br>INSTRUCTIONS:<br>(I) Please provide details of work experience fror<br>(II) Date of joining and date of leaving cannot be<br>(III) For experience in private sector, candidates<br>(IV) For current experience, candidate may fill lef | perience<br>m present<br>edited once saved, after creation of mor<br>may fill the same value in pay scale from<br>ft on date as the current date of applicati | e than one line item.For such ch<br>& pay scale to fields,if not avai<br>on. | anges, candidate should delet<br>able | e the entire experience and fill it afres | 81      |                                       |
|                                                                                                    |                                                                                                    |                                                                              | Tears Mo                              | iurs Days                                 |         |                                       |
| Work Experience Joined On   Left On Organization  No work experience maintained  Add   Edit   Delete                                                                                                    | worked for                                                                                                    |                                                                              |                                       | Location                                  | Country | Position                              |
| Organization Worked For: *<br>Company's Turnover for Relevant Year (In Crores):<br>Employee's Strength:<br>Joined On:                                                                                                    | 0.00                                                                                                    | Company Listing:                                                             |                                       |                                           |         |                                       |
| Country:<br>Location:<br>Industry:                                                                                                    | Select                                                                                                    | State:                                                                       |                                       |                                           |         |                                       |
| Position: *<br>Nature of Experience: *<br>Last Salary Details                                                                                                    |                                                                                                    | Nature of Company: *                                                         | ¥                                     |                                           |         |                                       |
| Pay Scale From: *<br>Last Basic Pay: *                                                                                                    |                                                                                                    | Pay Scale To: * Total CTC (Rs. p.a.): *                                      |                                       |                                           |         |                                       |
| Job Responsibilities (max 500 char): * Save Cancel                                                                                                    |                                                                                                    |                                                                              |                                       |                                           |         |                                       |
| Previous step Attachments      Close                                                                                                    |                                                                                                    |                                                                              |                                       |                                           |         |                                       |

After filling the relevant data please click on "Save" Button.

12. After making entry at Step No.11, upload documents (self-attested passport size photograph) under **'Attachments'** tab as under:

Click on "Add Button"

| GALL (India) Limited                                                                                                    | Careers @                                             | GAIL                                                                                                    | ,                                  |
|----------------------------------------------------------------------------------------------------|-------------------------------------------------------|----------------------------------------------------------------------------------------------------|------------------------------------|
| A Government of India Undertaking - A Maharatna Company                                                                                                    |                                                       | and the second second se |                                    |
| Application Wizard                                                                                                    |                                                       | Display Job Posting "Recruitment for the                                                                                                    | e position of Foreman (Bectrical)" |
| Personal Data Education Details Work Experience                                                                                                    | 4 5 6<br>Attachments Miscellaneous Submit Application | Completed                                                                                                    |                                    |
| Previous step Miscellaneous                                                                                                    |                                                       |                                                                                                    |                                    |
| lease upload your recent self-attested pas                                                                                                    | sport size colour photograph (Maximum file s          | size allowed is 50 Kb)                                                                                                    |                                    |
| Attachments                                                                                                    |                                                       |                                                                                                    |                                    |
| Document Title                                                                                                    | Attachr                                               | ment Type                                                                                                    |                                    |
| i No attachments maintained                                                                                                    |                                                       |                                                                                                    |                                    |
| Add Edit Delete                                                                                                    |                                                       |                                                                                                    |                                    |
| ote: Only the following specified formats are accepted dur<br>Passport Size Photo - Allowed types are .jpeg, .jpg, .bmp<br>presze your photo to 3.5 X 4.5 cms | ing attachments upload                                |                                                                                                    |                                    |
| Open jpeg file of your photo in MS-PAINT                                                                                                    |                                                       |                                                                                                    |                                    |
| Use the resize option to change the Horizontal Dimension to 4                                                                                                 | 13 pixels and Vertical to 531 pixels or less          |                                                                                                    |                                    |
| Previous step Miscellaneous 👌 Gose                                                                                                    |                                                       |                                                                                                    |                                    |
|                                                                                                    |                                                       |                                                                                                    |                                    |
|                                                                                                    |                                                       |                                                                                                    |                                    |
|                                                                                                    |                                                       |                                                                                                    | ( 22 0)                            |

Give a name to "Document Title" -> Select "Attachment Type" -> Choose File by selecting "Browse Option"-> Upload the desired file as per specified format-> Click on "Save option"

| Application wizard - internet Explorer                                                                                                |                                                                   |                                                                           |
|----------------------------------------------------------------------------------------------------|-------------------------------------------------------------------|---------------------------------------------------------------------------|
| GAIL (India) Limited<br>A Government of India Undertaking - A Maharatna Company                                                       | Careers @ GA                                                      | L î                                                                       |
| Application Wizard                                                                                                    |                                                                   | Display Job Posting "Recruitment for the position of Foreman (Bectrical)" |
|                                                                                                    |                                                                   |                                                                           |
| Personal Data Education Details Work Experience                                                                                       | 4 6 7 4<br>Attachments Miscellaneous Submit Application Completed |                                                                           |
| Previous step     Miscellaneous                                                                                                    |                                                                   |                                                                           |
| Please upload your recent self-attested pass                                                                                          | port size colour photograph (Maximum file size allowed            | is 50 Kb)                                                                 |
| Attachments                                                                                                    |                                                                   |                                                                           |
| Document Title                                                                                                    | Attachment Type                                                   |                                                                           |
| 1 No attachments maintained                                                                                                    |                                                                   |                                                                           |
| Add Edit Delete                                                                                                    |                                                                   |                                                                           |
| Document Title: Attachment Type:Select * File (jpeg, jpg, bmp): Browse Save Cancet                                                    |                                                                   |                                                                           |
| Note: Only the following specified formats are accepted durin<br>1) Passport Size Photo - Allowed types are .jpeg, .jpg, .bmp         | g attachments upload                                              |                                                                           |
| To resize your photo to 3.5 X 4.5 cms                                                                                                 |                                                                   |                                                                           |
| <ol> <li>Open jpeg file of your photo in MS-PAINT</li> <li>Use the resize option to change the Horizontal Dimension to 413</li> </ol> | pixels and Vertical to 531 pixels or less                         |                                                                           |
|                                                                                                    |                                                                   |                                                                           |
| Previous step Miscellaneous      Close                                                                                                |                                                                   |                                                                           |
|                                                                                                    |                                                                   |                                                                           |
|                                                                                                    |                                                                   | ~                                                                         |
| Search Windows                                                                                                    | 🗆 🔨 🕽 🗞 🦊 📁 🥼 🔟 💻 🌖                                               | 📶 🧉 🦂 🔽 💿 🗠 🧞 💁 🔒 🏀 🗭 d× 🐨 🧭 📾 🐔 🚛 🖽 633 PM 8/16/2017                     |

| Ø Application Wizard - Internet Explorer                                                         |                                                      |                             |                                                   | - o ×                      |
|--------------------------------------------------------------------------------------------------|------------------------------------------------------|-----------------------------|---------------------------------------------------|----------------------------|
| GAIL (India) Limited<br>A Government of India Undertaiking - A Maharatha Company                 | Careers @                                            | GAIL                        |                                                   | Â                          |
| Application Wizard                                                                               |                                                      |                             | Display Job Posting "Recruitment for the position | on of Foreman (Bectrical)" |
| 1     2     3     Personal Data Education Details Work Experienc     Previous step Miscellaneous | 4 6 6 6 Attachments Miscellaneous Submit Application | Completed                   |                                                   |                            |
| Please unlead your recent colf attested pa                                                       | eenort eize colour photograph (Maximum )             | file size allowed is 50 Kb) |                                                   |                            |
| Attachments                                                                                      | ssport size colour protograph (maximum)              | nie size allowed is 30 Kb)  |                                                   |                            |
| Document Title                                                                                   | Attachment                                           | Туре                        |                                                   |                            |
| testpic                                                                                          | Passport Siz                                         | e Photo                     |                                                   |                            |
| Add Edit Delete Note: Only the following specified formats are accepted de                       | ring attachments upload                              |                             |                                                   |                            |
| <ol> <li>Passport Size Photo - Allowed types are .jpeg, .jpg, .bm</li> </ol>                     | p                                                    |                             |                                                   |                            |
| To resize your photo to 3.5 X 4.5 cms<br>1) Open ineq file of your photo in MS.PAINT             |                                                      |                             |                                                   |                            |
| 2) Use the resize option to change the Horizontal Dimension to                                   | 113 pixels and Vertical to 531 pixels or less        |                             |                                                   |                            |
| Previous step Miscellaneous     Cose                                                             |                                                      |                             |                                                   |                            |
|                                                                                                  |                                                      |                             |                                                   |                            |
| Search Windows                                                                                   | 0 🔨 🗖 🗞 🍬 🏓 🥼                                        | 🗴 💌 🌖 🖬 🙆 🍕                 | N 🔁 💿 🔤 🗞 🛍 🚯 🎾 d× 🞯 🐯 🤡 🖛 1                      | 6:34 PM                    |

13. After entry at Step No.12, make entry for against relevant fields in **'Miscellaneous'** Information tab.

| 1         2         3         4         5         6           Personal Data         Education Details         Work Experience         Attachments         Miscellaneous         Proceed to | 7<br>Submit Completed                  |
|----------------------------------------------------------------------------------------------------|----------------------------------------|
| Previous step   Proceed to Submit                                                                                                    |                                        |
| From where did you come to know about this Job Opening                                                                                                    |                                        |
| Information Source Type:<br>Information Source:                                                                                                    | Internet Media  GAIL Corporate Website |
| Provide a brief write up on why you consider yourself suitable for the post citing your major achievements (100 cha                                                                        | racters)                               |
|                                                                                                    | ]                                      |
|                                                                                                    |                                        |
|                                                                                                    |                                        |
|                                                                                                    |                                        |
| Mention your position in the heirarchy and the levels above and below you.                                                                                                    |                                        |
|                                                                                                    |                                        |
|                                                                                                    |                                        |
|                                                                                                    |                                        |
|                                                                                                    |                                        |
|                                                                                                    |                                        |
|                                                                                                    |                                        |
| I certify that                                                                                                    | _                                      |
| I am employed in Govt./ Statutory Organization/ Public Sector Undertaking.                                                                                                    |                                        |
| Incase of my employment in Govt./ Statutory Organization/ PSU,I will produce NOC or forwarding letter from my organisation                                                                 | ition.                                 |
| Have you applied in GAIL during the last two years?: No                                                                                                    |                                        |
|                                                                                                    |                                        |

14. After entry at Step No.13, Click on **'Proceed to Submit'** tab.

15. After following the Step No.14, click on button **'Send Application'** to submit the Application. While clicking on the 'Send Application' button, a pop up message will come

| Confirm Bank Transaction Number                                                                                                    | (ASA)                                                 |
|----------------------------------------------------------------------------------------------------|-------------------------------------------------------|
| Please confirm the Bank Transaction Number<br>Transaction Number- 123450789                                                                                                    |                                                       |
| GAIL (India) Limited                                                                                                    | State of the second second second                     |
| Application Wizard                                                                                                    | 1 Ma                                                  |
| Yes No                                                                                                    |                                                       |
| 1         2         3         4         5         6         7           Personal Data         Education Details         Work Experience         Attachments         Miscellaneous         Proceed to Submit         Completed |                                                       |
| Previous step Send Application                                                                                                    |                                                       |
| four application is yet to be submitted.                                                                                                    |                                                       |
| After submitsion, please download online application form and keep it for further needful as per detailed Advertisement.<br>For can now submit your application.                                                              |                                                       |
| $\overline{arphi}$ i would like to submit my application as per the details entered herein above.                                                                                                    |                                                       |
| V   declare that all information given in this application form are true to the best of my knowledge and belief. If any of the information is found to be incorrect or distorted at any stage. I shall                        | I have no objection to cancellation of my candidature |
| Previous step Send Application     Close                                                                                                    |                                                       |
|                                                                                                    |                                                       |
|                                                                                                    |                                                       |
|                                                                                                    |                                                       |
|                                                                                                    |                                                       |
|                                                                                                    |                                                       |

Candidate needs to verify the Transaction No. /Receipt No.

If he/she clicks 'No' then system will take him/her to the 'Personal Data' tab to re-enter the correct Transaction No. /Receipt No.

If he/she clicks 'Yes', he/she would receive an acknowledgement e-mail from GAIL in his/her e-mail ID Inbox.

| Аррисацоп wizaru                                                          |                        |                      |                  |                    |                        |                |  |  |
|---------------------------------------------------------------------------|------------------------|----------------------|------------------|--------------------|------------------------|----------------|--|--|
| Personal Data                                                             | 2<br>Education Details | 3<br>Work Experience | 4<br>Attachments | 5<br>Miscellaneous | 6<br>Proceed to Submit | 7<br>Completed |  |  |
| Your application was                                                      | s sent                 |                      |                  |                    |                        |                |  |  |
| Your application is submitted successfully. Now you can close the window. |                        |                      |                  |                    |                        |                |  |  |
| Close                                                                     |                        |                      |                  |                    |                        |                |  |  |
|                                                                           |                        |                      |                  |                    |                        |                |  |  |
|                                                                           |                        |                      |                  |                    |                        |                |  |  |
|                                                                           |                        |                      |                  |                    |                        |                |  |  |

16. Candidates can download & save their Submitted Online application form by following steps

Go to page <u>http://careers.gail.co.in</u> -> Click on the option DOWNLOAD YOUR SUBMITTED APPLICATION FORM- > ENTER USER ID & PASSWORD -> Click on option VIEW APPLICATION FORM

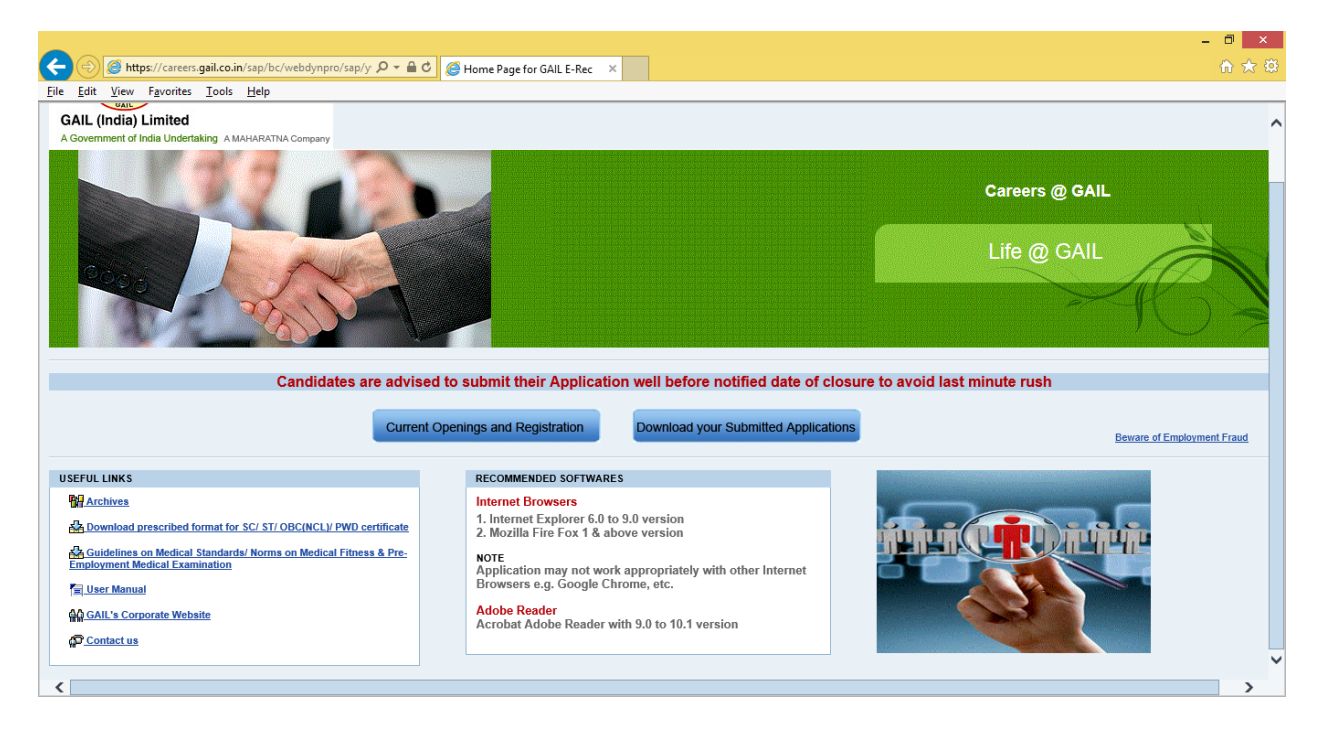

| 🕒 Home Page for GAIL E-Rei 🗙 🖅 Logon - SAP Web Applica 🗴                                            |                                                                                      | - 🗇 🗙                                   |
|----------------------------------------------------------------------------------------------------|--------------------------------------------------------------------------------------|-----------------------------------------|
| ← → C Attps://careers.gail.co.in/SAP/BC/WEBDYNP                                                     | RO/SAP/HRRCF_A_STARTPAGE_EXT_CAND?SAP-CLIENT=350                                     | ☆ 🖸 =                                   |
|                                                                                                    | Logon<br>Register have<br>User *<br>Password *<br>Change Fassword Password Forgotten |                                         |
|                                                                                                    |                                                                                      |                                         |
| Home Page for GAIL E-Re × C Applicant Cockpit ×                                                     |                                                                                      | - 0 ×                                   |
| GALL (India) Limited<br>A Government of India Undertaking -A Maharatna Company                      | Careers @ GAIL                                                                       |                                         |
| Overview View Application Form Employment Opportunities                                             |                                                                                      | LGO GIT FAUS<br>Mr. PAWAN SAHA-50336998 |
| View Application Form<br>My Profile<br>Personal Settinas<br>Chance User Hame<br>Delete Registration | Employment Opportunities<br>Exvortes<br>My Applications                              |                                         |

<u>Note :</u> Candidates are advised to save a copy of the Application Form in .PDF format for future reference.

\_\_\*\*\*\*\*\*\*\_\_